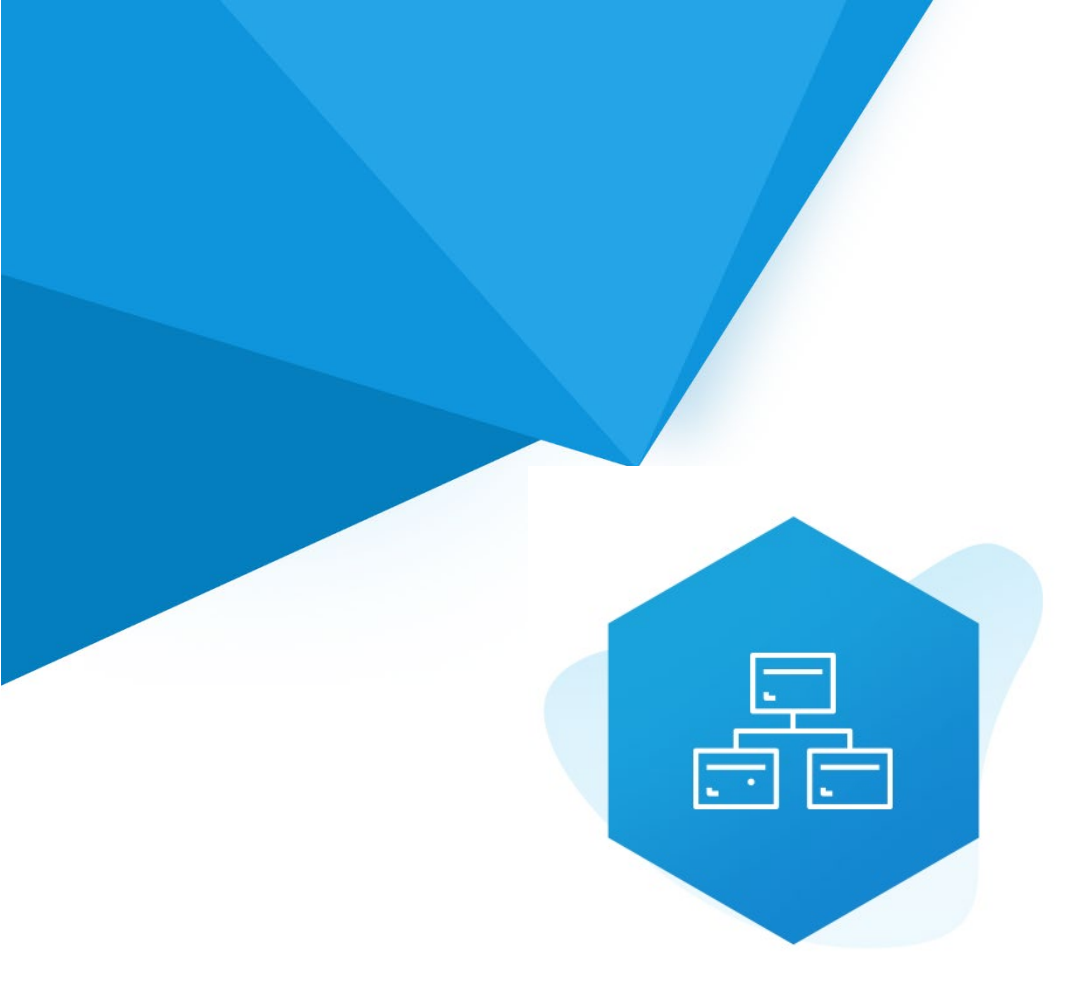

## Aplikacja Shoper App Store

# Kategorie Obrazkowe RWD & STOREFRONT

Instrukcja obsługi

(wersja instrukcji 2.24126)

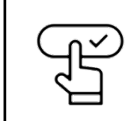

Szybki start

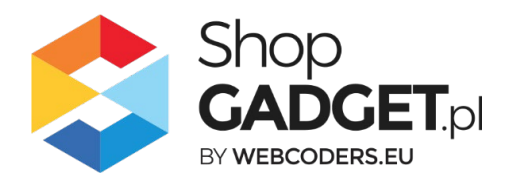

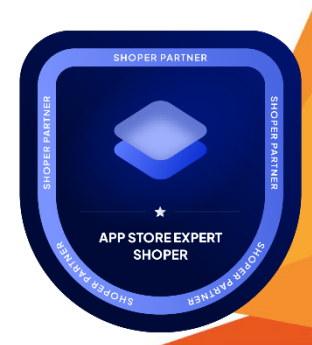

### Spis treści

| 1.              | Instalacja                                                                            | 4      |
|-----------------|---------------------------------------------------------------------------------------|--------|
| 2.              | Opis działania                                                                        | 5      |
| 3.              | Szybki start                                                                          | 6      |
|                 | Szablon RWD                                                                           | 7      |
|                 | Szablon STOREFRONT                                                                    | 9      |
| 4.              | Ustawianie własnych obrazków kategorii                                                | 16     |
| 5.              | Ustawienia aplikacji – Szablon RWD                                                    | 11     |
| •               | Zmiana kadrowania obrazków                                                            | 11     |
| •               | Zmiana miejsca wyświetlania aplikacji                                                 | 11     |
| ,               | Wyłączanie aplikacji na liście produktów                                              | 12     |
| ,               | Wybór kategorii głównych wyświetlanych na stronie głównej                             | 12     |
| ,               | Wyświetlanie kategorii głównych w formie siatki banerów                               | 13     |
| 6.<br><b>za</b> | Ustawienia aplikacji – Szablon STOREFRONT Błąd! Nie zdefinic<br>kładki.               | wano   |
| 7.              | Dodatkowe narzędziaBłąd! Nie zdefiniowano zak                                         | dadki. |
| 8.              | Włączane i wyłączanie aplikacji – Szablon RWD                                         | 19     |
| 9.              | Włączane i wyłączanie aplikacji – Szablon STOREFRONT                                  | 19     |
| 10.             | . Odinstalowanie i przeinstalowanie aplikacji                                         |        |
| 11.             | Pomoc Techniczna                                                                      | 21     |
| Za<br>W         | łącznik A – wgrywanie własnego obrazka do sklepu przy użyciu edytora<br>YSIWYG Shoper | 22     |

### Ustaw automatyczną subskrypcję aplikacji

Jeśli aplikacja spełnia Twoje oczekiwania zachęcamy do korzystania z płatności cyklicznych za subskrypcję aplikacji. Dzięki temu rozwiązaniu zapewnisz sobie nieprzerwane działanie naszej aplikacji w Twoim sklepie. Opłaty są pobierane automatycznie z podpiętej karty płatniczej.

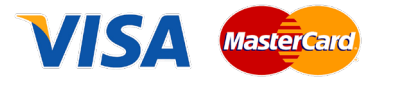

Płatności możesz skonfigurować w panelu administracyjnym własnego sklepu w *Moje usługi* w menu rozwijanym w prawym górnym rogu.

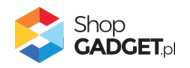

### Zaproponuj funkcję w aplikacji

Potrzebujesz nową funkcję lub ulepszenie? Daj nam znać w zakładce *Pomoc / Zgłoszenia* w aplikacji. Chętnie poznamy Twoje propozycje. Zrealizujemy je, gdy będzie taka możliwość.

### Zobacz stronę domową oraz inne nasze aplikacje

Już ponad pięć tysięcy właścicieli sklepów Shoper przekonało się o skuteczności naszych rozwiązań. Jesteśmy od 2009 roku największym Autoryzowanym Partnerem Shoper oraz producentem aplikacji.

Zobacz stronę domową aplikacji: Kategorie Obrazkowe.

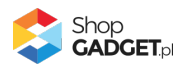

### 1. Instalacja

Zaloguj się do panelu administracyjnego Twojego sklepu (rysunek 1).

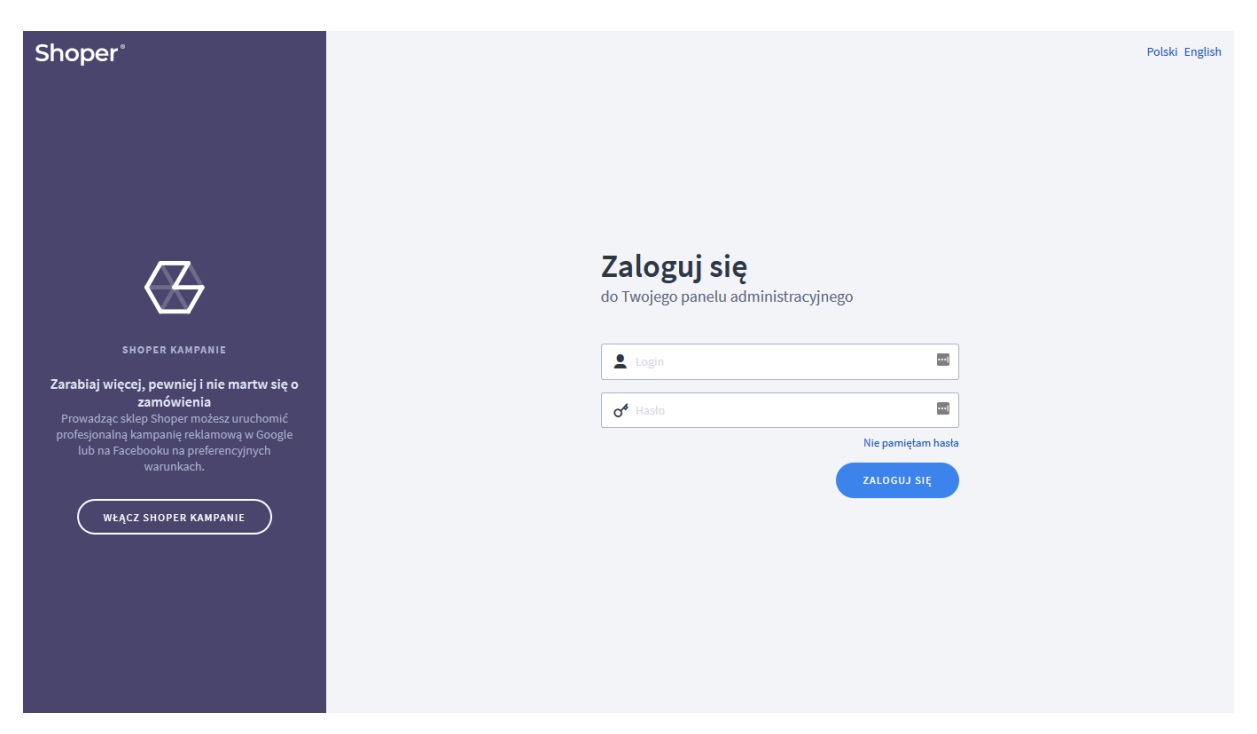

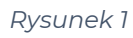

Kliknij w menu Dodatki i integracje > Aplikacje.

Kliknij przycisk Wybierz filtr i wpisz "shopgadget".

Znajdź na liście aplikację Dodatkowe Zakładki (rysunek 2).

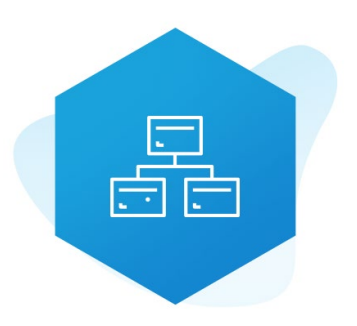

Rysunek 2

Kliknij przycisk Zainstaluj.

Postępuj wg instrukcji wyświetlanych na ekranie w celu instalacji aplikacji.

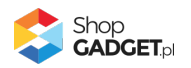

### 2. Opis działania

Aplikacja wyświetla na stronie głównej sklepu i na stronie kategorii (na liście produktów) kategorie wraz z obrazkami:

- Na stronie głównej sklepu wyświetlane są kategorie główne,
- Na liście produktów wyświetlane są podkategorie obecnie przeglądanej kategorii.

Aplikacja wyświetla siatkę obrazków, które mogą służyć jako nawigacja po kategoriach w sklepie.

Zobacz działanie aplikacji na YouTube (Szablon RWD): https://youtu.be/IOIGzd7DKQc

W szablonie RWD domyślnie obrazkami reprezentującymi kategorie są zdjęcia produktów o najwyższym priorytecie w tych kategoriach. W szablonie STOREFRONT domyślnie obrazkami reprezentującymi kategorie są zdjęcia losowych produktów w tych kategoriach.

Obrazki można zmienić (rozdział 4).

Aplikacja działa w technologii RWD i STOREFRONT. Nie ma konieczności zmiany aplikacji w przypadku przejścia pomiędzy technologiami.

Aplikacja po pierwszej instalacji jest wyłączona (nie działa) i należy ją włączyć w ustawieniach (zobacz <u>3. Szybki start</u>).

#### Ograniczenia, wymagania i limity

• Aplikacja do działania wymaga aktywnego stylu w technologii RWD lub STOREFRONT.

Jeśli korzystasz z indywidualnego stylu (szablonu) graficznego może być konieczne dostosowanie stylu do działania z aplikacją - w tym celu skontaktuj się z autorem stylu.

Nie ma możliwości dostosowania aplikacji pod indywidualny styl (szablon).

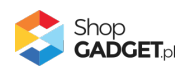

### 3. Szybki start

Aplikacja po pierwszej instalacji jest wyłączona i nie działa.

Potrzebujesz maksymalnie 10 minut aby uruchomić aplikację w swoim sklepie.

#### Ustaw parametry i włącz aplikację

Przejdź do Dodatki i integracje / Moje aplikacje / Kategorie Obrazkowe / Start.

| shoper 🗈 🗉 💷                                                                                                    | <b>⇔¹</b> ⊡ <b>¹</b> |                                                                                                    | Szukaj w zamówieniach, produktach, menu i pozostałych elementad                                                                                                    | h [                  |                               |
|----------------------------------------------------------------------------------------------------|----------------------|----------------------------------------------------------------------------------------------------|----------------------------------------------------------------------------------------------------|----------------------|-------------------------------|
| storefront.shopga ←Ξ                                                                                                    | Kategorie Obrazkowe  |                                                                                                    |                                                                                                    | 🛓 INSTRUKCJA OBSŁUGI | <b>@</b> РОМОС ~              |
| <ul> <li>Zwiększaj sprzedaż</li> <li>Raporty i statystyki</li> <li>Wygląd i treści</li> <li>Dodatki i integracje</li> </ul>                                                    |                      | Wybierz technologię aby poprav<br>Ta aplikacja działa ze stylami (skóńkami / szablonami) grafić<br>Większość wprowadzarych do niej treści jest wypółna dla obu rodzajó<br>tylko dla jednego typu frontu. Wybierz wyglą<br>W każdej chwili możesz w<br>Wystarczy że klikniesz ikonkę domku <b>#</b> znajdujące | wnie skonfigurować aplikację<br>znymi w technologii klasycznej RWD oraz w Storefront.<br>w wyglądu sklepu, Istnieją natomiast funkcjonalności dedykowane<br>d sklepu nad którym aktualnie pracujesz.<br>róćić do tego ekranu.<br>się pod nazwą aplikacji w lewym górnym rogu. |                      |                               |
| Aplikacje<br>• Moje aplikacje<br>Sprzedraž wietokanatowa<br>Allegro<br>Integracje zpartnerami<br>Integracje własne<br>Inne integracje<br>Webhooki<br>Powiązane ↓<br>Ustawienia |                      | KLASYCZNY RKD<br>Klasyczny wygląd sklepu w technologi RWD<br>w technologi RWD<br>w technologi RWD<br>w technologi RWD<br>w technologi RWD<br>w technologi RWD                                                                                                    | <text></text>                                                                                                    |                      |                               |
| ■PL v                                                                                                    |                      |                                                                                                    |                                                                                                    | SC SC                | ihop<br>ADCETpl<br>weeccepter |

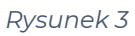

Kafel z używaną obecnie technologią szablonu w twoim sklepie jest wyróżniony (z napisem "Obecnie używany").

#### W wyróżnionym kaflu kliknij przycisk Przejdź do ustawień.

Posługuj się aplikacją i instrukcją zgodnie z aktywną technologią:

- <u>Szablon RWD</u>
- <u>Szablon STOREFRONT</u>.

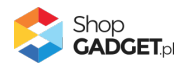

### Szablon RWD

Gdy wybrałeś technologię RWD zostanie wyświetlony Pulpit z kaflem Zaczynamy.

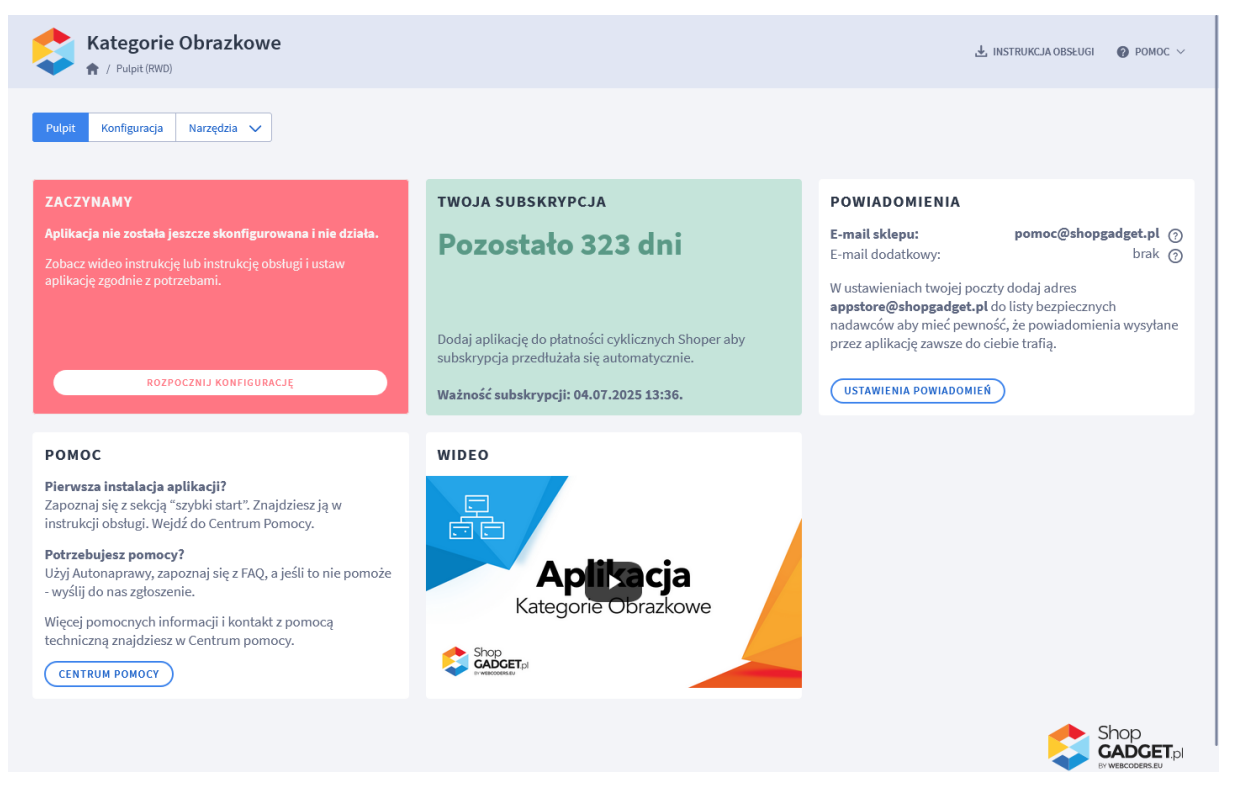

Rysunek 4

#### Kliknij przycisk Rozpocznij konfigurację.

| Kategorie Obrazkowe                                                 |                                                                                                | $\pm$ instrukcja obsługi – $oldsymbol{0}$ pomoc $\vee$ |
|---------------------------------------------------------------------|------------------------------------------------------------------------------------------------|--------------------------------------------------------|
| Pulpit Konfiguracja Narzędzia 🗸                                     |                                                                                                |                                                        |
| Wyświetlanie na stronie głównej<br>Wyświetlanie na liście produktów | Ustawienia główne<br>Aktywność aplikacji<br>Użyj pamięci cache ③<br>Umieść we własnym module ④ |                                                        |
|                                                                     | ZAPISZ                                                                                         |                                                        |

Rysunek 5

Ustaw opcje:

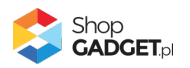

**Włącz aplikację** – pozwala włączyć i wyłączyć aplikację w każdej chwili bez jej odinstalowania (zobacz Włączane i wyłączanie aplikacji). Przełącz na *włączona*.

Kliknij przycisk Zapisz.

Aplikacja powinna już działać w Twoim sklepie. Przejdź na stronę główną sklepu i odśwież stronę w przeglądarce (Skrót na klawiaturze Ctrl + Shift + R) – w górnej części sklepu powinna wyświetlić się aplikacja.

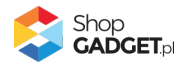

### Szablon STOREFRONT

Gdy wybrałeś technologię Storefront zostanie wyświetlony Pulpit z kaflem

Włączanie aplikacji.

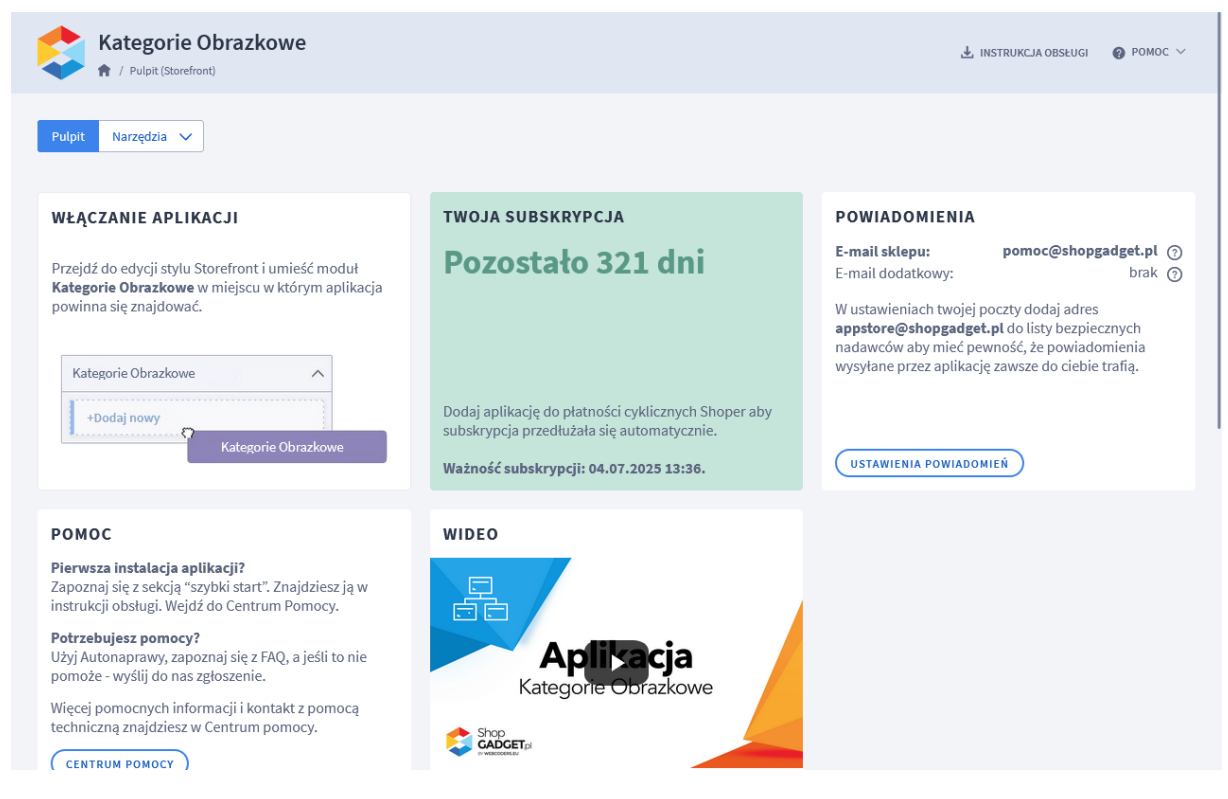

Rysunek 6

Przejdź w panelu sklepu (w nowym oknie przeglądarki) do Wygląd i treści / Wygląd sklepu / Obecny szablon graficzny.

Kliknij przycisk Edytuj układ i styl szablonu.

W Edytor Układu strony w opcji Edytowana strona wybierz Strona główna.

W Edytor Układu strony kliknij Dodaj Moduł.

Z listy modułów wybierz moduł *Kategorie Obrazkowe - klasyczny* i przeciągnij w wybrane miejsce na układ sklepu.

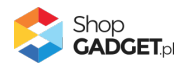

| she  | oper                                  | Edytowany szablon<br>DEMO STOREFRONT I APLIKACJE<br>• Aktywny ⑦ |                  |         |                      | 모           | (          | PORZUĆ     |                      | ZAPISZ I OPUB         | BLIKUJ ZMIANY W | UKŁADZIE |
|------|---------------------------------------|-----------------------------------------------------------------|------------------|---------|----------------------|-------------|------------|------------|----------------------|-----------------------|-----------------|----------|
| ÷    | EDYTOR UKŁADU STRONY                  | 200 30<br>                                                      | ) <sup>'</sup> . | 400     |                      | 500         | 60         | 0          | 700<br>I             | 800                   | 900             | 1000     |
| ⊒    | Edytowana strona                      |                                                                 |                  |         |                      |             |            |            |                      |                       |                 |          |
| ≡    | Strona główna                         | SEZON WIOS                                                      | NA 203           | 24      | ,                    | ,           |            |            | -                    | and the second second |                 |          |
| Ø    |                                       | STYL                                                            | 0                | NC      | )Š                   | Ċ           | Ν          |            |                      |                       |                 | -7       |
| 68   | ₽ kate                                | KAŻC                                                            | )YI              | MS      | SZ                   | W           | IE         | _          | 2                    | N                     | E 14            | ala      |
| ¢    | SCHOWAJ DODANE MOD                    | UŁY Ø                                                           |                  | ى مام ئ |                      | !           |            |            | 6                    |                       | AL.             | A        |
|      | Kategorie bloga (2)                   |                                                                 | cja ji           | iz dos  | stępi                | na!         |            |            | 17                   |                       | 1               |          |
|      | Kategorie Obrazkowe - klasyczny (1)   | ^ Sprawdź                                                       |                  |         |                      |             |            |            | RA                   |                       |                 |          |
|      | +Dodaj nowy                           |                                                                 |                  |         |                      |             |            |            |                      |                       |                 |          |
|      | Kategorie Obrazkowe - klasyczny<br>#1 |                                                                 |                  |         |                      |             |            |            |                      |                       |                 |          |
|      | Kategorie Obrazkowe - siatka banerów  | (1) V Kateg                                                     | orie Obraz       | ko Upu  | iść <mark>bie</mark> | rz układ lu | ıb przecią | ignij modi | uł <u>z listy mo</u> | <u>dułów</u>          |                 |          |
|      | Znajdź więcej modułów na AppSto       | re                                                              |                  |         |                      |             |            | ΒĦ         |                      |                       |                 |          |
|      | SPRAWDŹ OFERTĘ 🖸                      | L                                                               |                  |         |                      |             |            |            |                      |                       |                 |          |
|      |                                       |                                                                 |                  |         |                      |             |            |            |                      |                       |                 |          |
| < Pr | zejdź do panelu administracyjnego 🗕   | PL 🗸                                                            |                  |         |                      |             |            |            |                      |                       |                 | 11       |

Rysunek 7

Kliknij przycisk Zapisz.

Kliknij przycisk Zapisz i opublikuj zmiany w układzie w prawym górnym rogu.

Aplikacja już działa na stronie głównej sklepu.

Można również umieścić moduł Kategorii Obrazkowych na stronie Listy produktów / Produkty z kategorii.

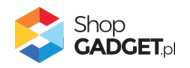

### 4. Ustawienia aplikacji – Szablon RWD

### Zmiana kadrowania obrazków

W zależności od asortymentu mogą zdjęcia produktów mogą być w orientacji pionowej (np. odzież), poziomej (np. samochody) lub uniwersalne w formie kwadratu. Aby dostosować format wyświetlania obrazków w aplikacji:

W panelu aplikacji kliknij Konfiguracja

Kliknij zakładkę Wyświetlanie na stronie głównej.

W opcji Format obrazka wybierz format odpowiedni do nowych obrazków.

Kliknij zakładkę Wyświetlanie na liście produktów.

W opcji Format obrazka wybierz format odpowiedni do nowych obrazków.

Kliknij Zapisz.

### Zmiana miejsca wyświetlania aplikacji.

Kategorie obrazkowe domyślnie wyświetlają się na górze środkowej kolumny na stronie głównej i liście produktów. Aby zmienić miejsce wyświetlanie kategorii:

Przejdź do Wygląd i treści / Wygląd sklepu / Obecny Szablon graficzny / Zakładka Moduły

Kliknij przycisk Dodaj moduł

Wpisz w polu tytuł "Kategorie obrazkowe"

Zaznacz Obramowanie na TAK

Wpisz w polu HTML ID "moje\_kategorie"

Kliknij przycisk Zapisz i wróć do listy

Przejdź na zakładkę Strona główna i aktywuj jeśli nie jest aktywna

Wskaż kursorem myszy na przycisk Dostępne moduły

Użyj techniki przeciągnij i upuść aby umieścić przed chwilą utworzony moduł "Kategorie obrazkowe" w dowolnie miejsce w układzie sklepu.

Przejdź na zakładkę Lista produktów i aktywuj jeśli nie jest aktywna

Wskaż kursorem myszy na przycisk Dostępne moduły

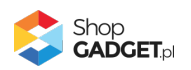

Użyj techniki przeciągnij i upuść aby umieścić moduł "Kategorie obrazkowe" w dowolnie wybrane miejsce

Kliknij Zapisz

Przejdź do Dodatki i integracje / Moje aplikacje / Kategorie Obrazkowe.

Kliknij przycisk Konfiguracja

Ustaw opcję Umieść we własnym module na włączone

Wpisz w polu HTML ID modułu "moje\_kategorie"

Kliknij Zapisz

Aplikacja powinna się wyświetlić w miejscu w którym ustawiłeś moduł "Kategorie obrazkowe".

#### Wyłączanie aplikacji na liście produktów

Aby wyłączyć wyświetlanie Kategorii Obrazkowych na liście produktów wykonaj czynności z rozdziału 5, z tą różnicą, że <u>nie umieszczaj modułu "Kategorie</u> <u>Obrazkowe" na zakładce Lista produktów. Moduł "Kategorie Obrazkowe" należy</u> <u>zamieścić tylko w zakładce Strona główna</u>.

Jeśli masz już umieszczony moduł "Kategorie Obrazkowe" w zakładce Lista produktów wówczas należy go usunąć.

### Wybór kategorii głównych wyświetlanych na stronie głównej

Domyślnie aplikacja wyświetla na stronie głównej wszystkie aktywne kategorie główne. Aby wybrać które kategorie mają być wyświetlane:

Kliknij Konfiguracja.

Kliknij zakładkę Wyświetlanie na stronie głównej.

Opcja Tryb wyświetlania musi być ustawiona na Klasyczny z opcją slidera.

Wyłącz opcję Wyświetl wszystkie kategorie główne.

Wybierz które kategorie mają się wyświetlać klikając na kafelki kategorii.

Kliknij Zapisz.

Przejdź na stronę główną sklepu i odśwież stronę w przeglądarce (Ctrl + Shift + R) aby zobaczyć wprowadzone zmiany.

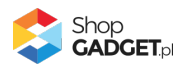

### Wyświetlanie kategorii głównych w formie siatki banerów

Aplikacja umożliwia wyświetlanie na stronie głównej wybranych kategorii głównych w bardziej artystycznej formie niż klasyczne kafelki. Aby zmienić tryb wyświetlania:

Kliknij Konfiguracja.

Kliknij zakładkę Wyświetlanie na stronie głównej.

W opcji Tryb wyświetlania wybierz Siatka banerów.

Wybierz Układ siatki .

Dla wybranego układu należy przygotować zestaw obrazków o wymiarach zgodnie z wyświetlanymi informacjami na każdym banerze. Obrazki należy wgrać do sklepu – zobacz załącznik A do instrukcji.

Ustaw obrazek i kategorię dla każdego banera klikając ikonkę *Edytuj baner* na każdym z banerów.

Kliknij Zapisz.

Przejdź na stronę główną sklepu i odśwież stronę w przeglądarce (Ctrl + Shift + R) aby zobaczyć zmiany.

### 5. Ustawienia aplikacji – Szablon STOREFRONT

#### Wyświetlanie kategorii głównych w formie siatki banerów

Aplikacja umożliwia wyświetlanie na stronie głównej wybranych kategorii głównych w bardziej artystycznej formie niż klasyczne kafelki. Aby zmienić tryb wyświetlania lub dodatkowo umieścić siatkę banerów:

Przejdź w panelu sklepu do Wygląd i treści / Wygląd sklepu / Obecny szablon graficzny.

Kliknij przycisk Edytuj układ i styl szablonu.

W Edytor Układu strony w opcji Edytowana strona wybierz Strona główna.

W Edytor Układu strony kliknij Dodaj Moduł.

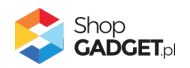

Z listy modułów wybierz moduł *Kategorie Obrazkowe – siatka banerów* i przeciągnij w wybrane miejsce na układ sklepu.

| Ξ | shoper                                    |
|---|-------------------------------------------|
| ÷ | EDYTOR UKŁADU STRONY                      |
|   | Edytowana strona                          |
|   | Strona główna v                           |
|   |                                           |
|   | ₽ kate                                    |
|   | SCHOWAJ DODANE MODUŁY 🔗                   |
|   | POZOSTAŁE MODUŁY                          |
|   | Kategorie bloga (2)                       |
|   | Kategorie Obrazkowe - (0) APP V klasyczny |
|   | Kategorie Obrazkowe - siatka (0) APP ^    |
|   | +Dodaj nowy<br>Kategorie Obrazko          |
|   | Menu boczne (Kategorie) (0) 🗸             |
|   | Znajdź więcej modułów na AppStore         |
|   | SPRAWDŻ OFERTĘ                            |
|   |                                           |
|   |                                           |

Rysunek 8

Odczekaj chwilę aby pojawiło się menu ustawień modułu.

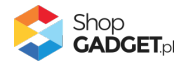

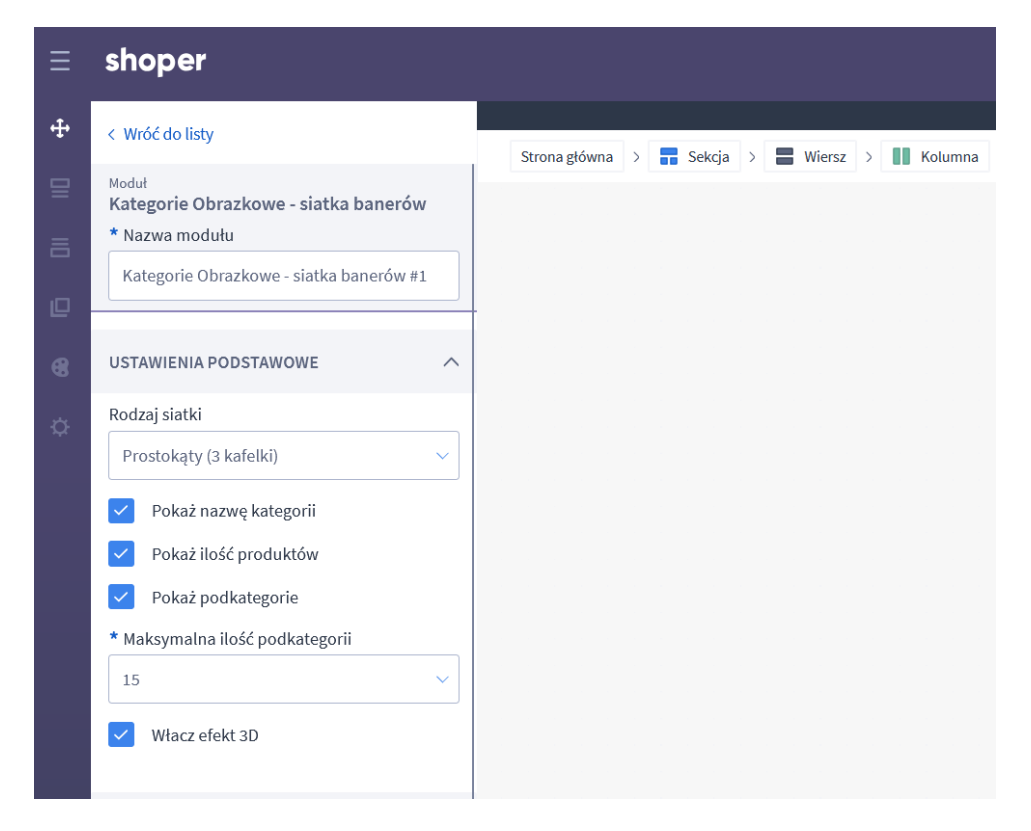

Rysunek 9

Ustaw parametry

**Rodzaj siatki** – wybierz rodzaj siatki banerów. W zależności od opcji potrzebna jest różna ilość obrazków.

Pozostałe opcje ustaw wg własnych potrzeb.

W sekcji Kafle wgraj uprzednio przygotowane obrazki

Kliknij przycisk Zapisz.

Jeśli masz w układzie sklepu moduł *Kategorie obrazkowe – klasyczny* to usuń go z układu albo pozostaw obydwa tworząc bardziej rozbudowaną stronę główną.

Kliknij przycisk Zapisz i opublikuj zmiany w układzie w prawym górnym rogu.

Aplikacja już działa na stronie głównej sklepu.

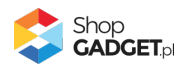

### 6. Ustawianie własnych obrazków kategorii

**WSKAZÓWKA!** Istnieje możliwość wyświetlania obrazków kategorii w formie siatki banerów wtedy sposób ustawiania obrazków będzie inny – zobacz rozdział Ustawienia aplikacji.

Aby użyć własnego obrazka reprezentującego kategorię:

#### Przygotuj obrazki

W pierwszej kolejności przygotuj pliki graficzne, które wykorzystasz jako obrazki kategorii, używając dowolnego programu do grafiki rastrowej, np. Paint.net, Photoshop, itd.

Aby uzyskać najlepszy efekt wizualny wszystkie obrazki powinny mieć takie same wymiary ewentualnie proporcje.

- Rozmiar obrazka (minimum):
  - 400 x 400 px dla formatu 1:1 (kwadrat)
  - o 300 x 400 px dla formatu 3:4
  - o 400 x 300 px dla formatu 4:3
  - Odpowiednio inne rozmiary dla innych dostępnych formatów
- Obrazek powinien być z rozszerzeniem "jpg"
- Nazwa pliku powinna być utworzona wg następującej reguły: stała fraza 'category' + podkreślenie '\_' + ID kategorii dla której ma być obrazek, np. '9' + rozszerzenie '.jpg'.

ID kategorii znajdziesz w danych podstawowych kategorii w sklepie.

Przykładowe nazwy plików: "category\_9.jpg", "category\_192.jpg".

**UWAGA!** Unikaj niewłaściwych nazw plików: nazwa ze spacją, nazwa z polskimi znakami, podwójne rozszerzenia, np. "obrazek.jpg.jpg".

**UWAGA!** Skompresuj plik graficzny przed umieszczeniem go w sklepie. Możesz to zrobić np. za pomocą narzędzia tinypng.com. Nie publikuj obrazów zajmujących więcej niż 1 MB. Optymalna wielkość pliku to do 0,1 MB.

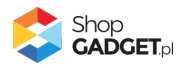

#### Wgraj obrazki do sklepu

Przejdź w menu sklepu do *Wygląd i treści / Wygląd sklepu / Obecny Szablon graficzny /* Zakładka *Stopka* W edytorze WYSIWYG kliknij ikonkę *Wstaw/edytuj obrazek* W oknie, w polu Źródło kliknij przycisk *Przeglądaj* Kliknij i przejdź do katalogu "images" (jeśli nie ma takiego katalogu należy go utworzyć: Jeden raz kliknij przycisk *Create* i wysuwanym menu *Folder*. W oknie w polu *Name* wpisz "images". Kliknij przycisk *Create*. Kliknij katalog images aby do niego przejść) Jeden raz kliknij przycisk *Create* i wysuwanym menu *Folder* <u>Ważne: W oknie w polu *Name* wpisz "categories"</u> Kliknij przycisk *Create* aby utworzyć folder Kliknij i przejdź do katalogu categories Kliknij przycisk *Upload* Techniką przeciągnij i upuść dodaj wszystkie uprzednio przygotowane obrazki Po załadowaniu obrazków zamknij okna edytora przyciskiem *Close*.

**UWAGA!** Nie należy wstawiać żadnych obrazków do stopki sklepu – chodzi jedynie o wgranie plików do sklepu za pomocą edytora WYSIWYG.

#### Odśwież cache aplikacji

Aby nowe obrazki były widoczne w sklepie należy odświeżyć obrazki w aplikacji: Przejdź w menu sklepu do Dodatki i integracje / Moje aplikacje / Kategorie Obrazkowe / Start / Przejdź do ustawień.

Kliknij zakładkę Narzędzia / Odśwież obrazki kategorii.

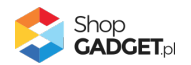

| Pulpit       Narzędzia         Pamięć cache       Jeżeli dodateś/zmieniteś własne obrazki kategorii, lub włączyteś                                                                                                    | , |
|----------------------------------------------------------------------------------------------------|---|
| Pamięć cache<br>Jeżeli dodałeś/zmieniłeś własne obrazki kategorii, lub włączyteś                                                                                                    |   |
| opcję "Užyj pamięci cache", odśwież obrazki aby Twoje zmiany stały<br>się widoczne. Po zakończeniu odświeżania wyczyść pamięć cache<br>swojej przeglądrak internetowej (dla PC skrót klawiszowy: Ctrl + F5,<br>dla MAC: Fn + F5).<br>W przypadku gdy posiadasz dużo kategorii i podkategorii, proces<br>odświeżania może potrwać nawet kilkadziesiąt minut. W tej sytuacji<br>zalecamy jego uruchomienie w czasie gdy na sklepie nie są<br>wykonywane żadne inne działania |   |

Rysunek 10

Kliknij przycisk Odśwież i zaczekaj aż aplikacja zakończy proces.

#### Dostosuj format (kadr) obrazków

W zależność od tego jakie są Twoje obrazki może zajść potrzeba zmiany formatu obrazków.

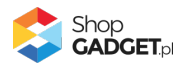

### 7. Włączane i wyłączanie aplikacji – Szablon RWD

Aplikację można włączyć i wyłączyć w każdej chwili bez konieczności jej całkowitego odinstalowywania i ponownego instalowania. Aby to zrobić:

Przejdź w panelu aplikacji do Konfiguracja.

**Aby wyłączyć** aplikację ustaw opcję *Włącz aplikację* na *NIE* i kliknij *Zapisz*. **Aby włączyć** aplikację ustaw opcję *Włącz aplikację* na *TAK* i kliknij *Zapisz*.

### 8. Włączane i wyłączanie aplikacji – Szablon STOREFRONT

Przejdź w panelu sklepu do Wygląd i treści / Wygląd sklepu / Obecny szablon graficzny.

Kliknij przycisk Edytuj układ i styl szablonu.

W Edytor Układu strony w opcji Edytowana strona wybierz Strona główna.

#### Aby wyłączyć:

Dla każdego modułu aplikacji Kategorie Obrazkowe kliknij akcję Usuń całkowicie.

#### Aby włączyć:

W Edytor układu strony kliknij Dodaj Moduł.

Z listy modułów wybierz moduł Kategorie Obrazkowe – klasyczny lub Kategorie Obrazkowe – siatka banerów, kliknij na Dodaj nowy i przeciągnij na układ sklepu. W razie potrzeby dodaj moduły na inne strony sklepu.

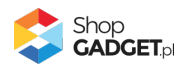

### 9. Odinstalowanie i przeinstalowanie aplikacji

Jeśli nie korzystasz z aplikacji zalecamy całkowicie usunąć ją ze sklepu:

Przejdź do Dodatki i integracje / Moje aplikacje / Kategorie Obrazkowe.

Kliknij przycisk Odinstaluj aplikację i potwierdź klikając przycisk Tak.

Obrazki wgrane samodzielnie nie zostaną usunięte. Należy ręcznie usunąć je ze sklepu.

W przypadku ponownej instalacji aplikacji, w przeciągu 24 godzin, konfiguracja aplikacji i dane NIE zostaną utracone.

Prawidłowe przeinstalowanie polega na odinstalowaniu aplikacji, odczekaniu około 2 minut w celu synchronizacji systemów i ponownym jej zainstalowaniu.

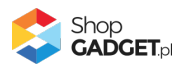

### 10. Pomoc Techniczna

Komunikaty techniczne, aktualne informacje na temat znanych nam problemów z działaniem aplikacji i sposoby ich rozwiązywania oraz najczęściej zadawane pytania (FAQ) znajdują się bezpośrednio w aplikacji – zakładka *Pomoc*. Dla istotnych zmian i aktualizacji może być wysyłana również wiadomość email.

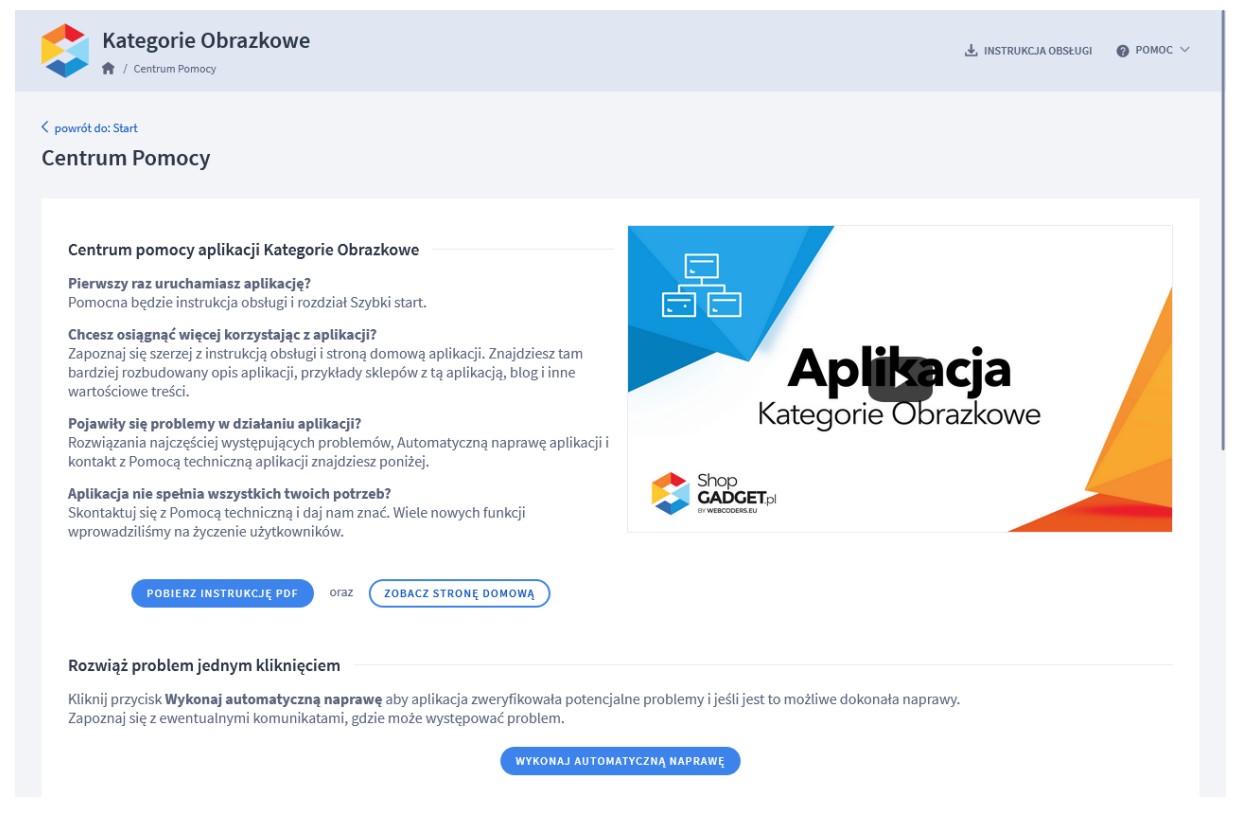

Rysunek 11

#### Gdy aplikacja działa nieprawidłowo kliknij przycisk Wykonaj automatyczną

**naprawę.** Przeczytaj ostrzeżenia - jeśli są i wykonaj zaproponowane działania, a następnie zweryfikuj działanie aplikacji.

W przypadku dalszych problemów z aplikacją skontaktuj się z nami **bezpośrednio przez aplikację** – przycisk *Napisz do nas*.

Nie udzielamy wsparcia technicznego przez Socialmedia lub telefonicznie.

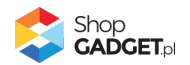

### Załącznik A – wgrywanie własnego obrazka do sklepu przy użyciu edytora WYSIWYG Shoper

Przejdź do Wygląd i treści > Wygląd sklepu > Obecny szablon graficzny > Stopka.

Kliknij w edytorze Wstaw/Edytuj obrazek (Rysunek A1).

| Shoper <sup>®</sup> 🗈 152 🛛 0                                                                                                    | ± <sup>1</sup> ⊠ <sup>66</sup>                                                                                                    | Szukaj w zamówieniach, produktach, menu i pozostałych elementach 🗉 😰 PRCHIUM 🗛 🗸                                                                                                    |
|----------------------------------------------------------------------------------------------------|----------------------------------------------------------------------------------------------------|----------------------------------------------------------------------------------------------------|
| demo.shopgadget.pl ←Ξ                                                                                                    | < przejdź do: Galeria stylów<br>Edytuj styl: Hammer 2.2 (bieżący                                                                                                    | r wygląd sklepu) więceu אוקכפט או                                                                                                    |
| <ul> <li>Zwiększaj sprzedaż</li> <li>Raporty i statystyki</li> </ul>                                                                                                    | <ul> <li>Ten styl graficzny zawiera zmo</li> <li>Wybrane narzędzia do edycji wyglą<br/>pełną zgodność, w zakładce "Edycji</li> </ul>                                            | odyfikowane pliki<br>du mogą nie działać poprawnie, a wykorzystanie tego stylu graficznego może powodować błędy w sklepie. Aby uzyskać<br>a zaawansowana" przywróć oryginalną postać zmodyfikowanych plików za pomocą przycisku "Przywróć plik" |
| 🐱 Wygląd i treści                                                                                                    | Dane podstawowe                                                                                                    |                                                                                                    |
| Wygląd sklepu 🗸                                                                                                    | Nagłówek                                                                                                    | Stopka sklepu                                                                                                    |
| <ul> <li>Obecny szablon graficzny</li> <li>Sklep ze stylami graficznymi</li> <li>Twoje szablony graficzne</li> <li>Blog ~</li> <li>Linki w nagłówku i stopce</li> <li>Banery promocyjne</li> <li>Ustawienia cookies</li> <li>Strony informacyjne</li> <li>Szablony wiadomości<br/>automatycznych</li> </ul> | Stopka<br>Strona główna<br>Lista produktów<br>Szczegóły produktu<br>Moduły<br>Galeria produktu<br>Własny styl CSS<br>Własny skrypt JS<br>Pliki graficzne<br>Edycja zaawansowana | Edycja * Wstaw * Widok * Format * Tabela *<br>* Krój fontu * Rozmiar fontu * B I E E E E E E * E * E * E Ø<br>■ A * wyłącz edytor                                                                                                    |
|                                                                                                    |                                                                                                    | ZAPISZ I WRÓĆ DO LISTY ZAPISZ                                                                                                    |

#### Rysunek A1

Kliknij ikonkę Menedżer plików (Rysunek A2).

| Shoper* 🖻 162 📓 0                                                    | Szukaj w zamówieniach, produktach, menu i pozostałych elementach                                                                                                    |
|----------------------------------------------------------------------|----------------------------------------------------------------------------------------------------|
| demo.shopgadget.pl 🗧                                                 | <pre>&lt; przejdź do: Galeria stylów Edytuj styl: Hammer 2.2 (bieżący wygląd sklepu) WIĘCEJ </pre>                                                                                                    |
| <ul> <li>Zwiększaj sprzedaż</li> <li>Raporty i statystyki</li> </ul> | Ten styl graficzny zawiera zmodyfikowane pliki Vybrane narzędzia do edycji wyglądu mogą nie działać poprawnie, a wykorzystanie tego stylu graficznego może powodować błędy w sklepie. Aby uzyskać pełną zgodność, w zakładce "Edycja znawansowana" przywróć oryginalna połać zmodyfikowanych plików za pomocą przycisku "Przywróć plik" |
| 🗷 Wygląd i treści                                                    | Dane podstawowe                                                                                                    |
| Wygląd sklepu ∨<br>● Obecny szabion graficzny                        | Nagłówek     Źródło       Stopka     Opis obrazka                                                                                                    |
| Sklep ze stylami graficznymi<br>Twoje szablony graficzne             | Strona główna Wymiary x Zachowaj proporcje I E E E E E E * E * E * E Ø                                                                                                    |
| Blog ~                                                               | Szczegóły produktu<br>Moduły                                                                                                    |
| Linki w nagłówku i stopce<br>Banery promocyjne                       | Galeria produktu<br>Własny stył CSS                                                                                                    |
| Ustawienia cookies<br>Strony informacyjne                            | Własny skrypt JS                                                                                                    |
| Szablony wiadomości<br>automatycznych                                | Edycja zaawansowana                                                                                                    |
| \$PL ~                                                               | ZAPISZ I WRÓĆ DO LISTY ZAPISZ                                                                                                    |

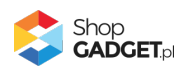

#### Rysunek **A2**

Kliknij przycisk Upload (Rysunek A3).

| Shoper* 🕒 162 🛛 0                     |                      | Szukaj w zamówieniach, produktach, menu i pozostałych | elementach                                                                                                    |
|---------------------------------------|----------------------|-------------------------------------------------------|----------------------------------------------------------------------------------------------------|
| demo.shopgadget.pl                    | Menadže, glików      |                                                       | ×                                                                                                    |
| 📜 Obsługa sklepu                      | Create - 🖬 Upload    | 2 <b>Ξ III</b> Sort -                                 | Filter Q WIĘCEJ >                                                                                               |
| 🛛 Zwiększaj sprzedaż                  |                      | Tan para<br>deficer<br>deficer                        |                                                                                                    |
| 🗎 Raporty i statystyki                | images platnosci bar | 1.png ban2.png                                        | ty w sklepie. Aby uzyskac<br>"Przywróć plik"                                                                    |
| 🗷 Wygląd i treści                     |                      |                                                       |                                                                                                    |
| Wygląd sklepu 🗸                       |                      |                                                       |                                                                                                    |
| Obecny szablon graficzny              |                      |                                                       | the second second second second second second second second second second second second second second second se |
| Sklep ze stylarni graficznymi         |                      |                                                       |                                                                                                    |
| Twoje szablony graficzne              |                      |                                                       |                                                                                                    |
| Blog 🗸                                |                      |                                                       |                                                                                                    |
| Linki w nagłówku i stopce             |                      |                                                       |                                                                                                    |
| Banery promocyjne                     |                      |                                                       |                                                                                                    |
| Ustawienia cookies                    |                      |                                                       |                                                                                                    |
| Strony informacyjne                   |                      |                                                       | Insert Close                                                                                                    |
| Szablony wiadomości<br>automatycznych | Edycja zaawansowana  |                                                       |                                                                                                    |
|                                       |                      | ZAPISZ                                                | I WRÓĆ DO LISTY ZAPISZ                                                                                          |

Rysunek **A3** 

Kliknij przycisk Add files (Rysunek A4).

| Shoper* 🗈 162 📓 0         |                  | P                                            | Szukaj w zamówieniach   | produktad | h, menu | i pozostały | rch elementa | ch       |        |                                              |
|---------------------------|------------------|----------------------------------------------|-------------------------|-----------|---------|-------------|--------------|----------|--------|----------------------------------------------|
|                           | Menadżer p       | lików                                        |                         |           |         |             | _            |          | ×      |                                              |
|                           | Create -         | Upload                                       |                         | 3         |         | Sort -      | Filter       |          | ۹      | WIĘCEJ ~                                     |
|                           |                  | Jpload                                       |                         |           |         |             |              | ×        |        |                                              |
|                           | Va<br>images Ma  | alid extensions: jpg, jpe<br>ax size: 256 MB | g, gif, png, webp, svg, | swf, webp | , pdf   |             |              |          |        | ty w sklepie. Aby uzyskać<br>"Przywróć plik" |
| 🗷 Wygląd i treści         |                  |                                              |                         |           |         |             |              |          |        |                                              |
|                           |                  |                                              |                         |           |         |             |              |          |        |                                              |
|                           |                  |                                              | Drag files here         |           |         |             |              |          |        |                                              |
|                           |                  |                                              |                         |           |         |             |              |          |        |                                              |
|                           |                  |                                              |                         |           |         |             | N.           |          |        |                                              |
| Linki w nagłówku i stopce |                  |                                              |                         |           |         |             | Add          | files    |        |                                              |
|                           |                  |                                              |                         |           |         | U           | pload C      | lose     |        |                                              |
|                           | -                |                                              |                         |           |         |             |              |          |        |                                              |
|                           |                  |                                              |                         |           |         |             |              | Insert C |        |                                              |
|                           | Edycja zaawansow | vana                                         | -                       | -         | -       | -           | -            |          | iosc _ | 4                                            |
| \$ PL ~                   |                  |                                              |                         |           |         | ZAPI        | SZ I WRÓĆ D  | O LISTY  | PISZ   |                                              |

Rysunek **A4** 

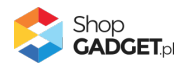

Wybierz plik ze swojego komputera i kliknij Otwórz (Rysunek A5).

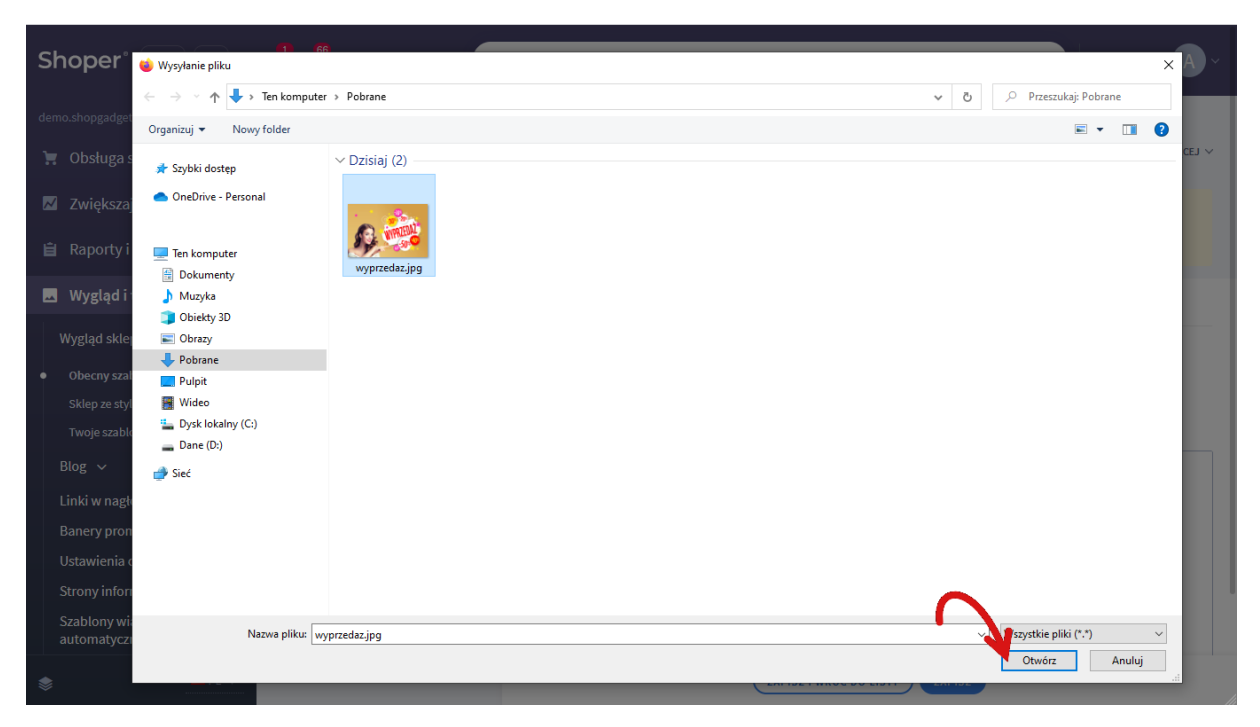

Rysunek **A5** 

Kliknij przycisk *Upload* (Rysunek A6) i zaczekaj aż plik zostanie przesłany do sklepu.

| Shoper <sup>®</sup> 🕒 162 🗷 • |              | P                                              | Szukaj w zamówi    | eniach, prod   | uktach, i | menu I poz | rostatych elemer | ntach      |         |      | E 2/ PREMIUM A                               |
|-------------------------------|--------------|------------------------------------------------|--------------------|----------------|-----------|------------|------------------|------------|---------|------|----------------------------------------------|
|                               | Menadže      | er plików                                      |                    |                |           |            |                  |            |         | ×    |                                              |
|                               | Create -     | Dipload                                        |                    | 2 =            | =         | Sort -     | Filter           |            | Q       | Ð    | więcej ~                                     |
|                               |              | Upload                                         |                    | 1              |           |            |                  | ×          |         |      |                                              |
|                               | images       | Valid extensions: jpg, jpe<br>Max size: 256 MB | eg, gif, png, webp | o, svg, swf, v | webp, p   | df         |                  |            |         |      | ty w sklepie. Aby uzyskać<br>"Przywróć plik" |
| 📕 Wygląd i treści             |              | wyprzedaz.jpg                                  |                    |                |           |            | 0%               |            |         |      |                                              |
|                               |              |                                                |                    |                |           |            |                  |            |         |      |                                              |
|                               |              |                                                |                    |                |           |            |                  |            |         |      |                                              |
|                               |              |                                                |                    |                |           |            |                  |            |         |      |                                              |
|                               |              |                                                |                    |                |           | -          |                  |            |         |      |                                              |
|                               |              | Files: 1 (207 KB)                              |                    |                |           | <b></b>    | Ad               | dd files   |         |      |                                              |
|                               |              |                                                |                    |                |           |            | N                |            |         |      |                                              |
|                               |              |                                                |                    |                |           |            | Upload           | Close      |         |      |                                              |
|                               |              |                                                |                    |                |           |            |                  |            |         |      |                                              |
|                               |              |                                                |                    |                |           |            |                  |            | ert Clo | ose  |                                              |
|                               | Edycja zaawa | nsowana                                        |                    |                |           |            |                  |            |         |      |                                              |
| \$ PL ~                       |              |                                                |                    |                |           | (          | ZAPISZ I WRÓC    | Ć DO LISTY |         | PISZ | )                                            |

Rysunek **A6** 

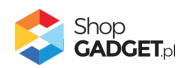

Kliknij przycisk Close (Rysunek A7).

| Shoper® 🕒 162 🕱 0                     | <b>∰<sup>1</sup> ⊠<sup>66</sup></b> | Szukaj w zamówieniach, produktach, menu i pozostałych elementach                     |           | 2/ PREMIUM A ~                               |
|---------------------------------------|-------------------------------------|--------------------------------------------------------------------------------------|-----------|----------------------------------------------|
| demo.shopgadget.pl 🗧                  | Menadže                             | er plików                                                                            | ×         |                                              |
| 📜 Obsługa sklepu                      | Create -                            | 🖬 Upload 🛛 🕫 Manage 🗸 🖉 🗮 🔛 Sort 🗸 Filler                                            | Q 🗗       | WIĘCEJ ~                                     |
| 🖾 Zwiększaj sprzedaż                  |                                     | Upload ×                                                                             |           |                                              |
| 📋 Raporty i statystyki                | images                              | Valid extensions: jpg, jpeg, gif, png, webp, svg, swf, webp, pdf<br>Max size: 256 MB |           | ty w sklepie. Aby uzyskać<br>"Przywróć plik" |
| 📕 Wygląd i treści                     |                                     | wyprzedaz.jpg 100%                                                                   |           |                                              |
| Wygląd sklepu 🗸                       |                                     |                                                                                      |           |                                              |
| Obecny szablon graficzny              |                                     |                                                                                      |           |                                              |
| Sklep ze stylami graficznymi          |                                     |                                                                                      |           |                                              |
| Twoje szablony graficzne              |                                     |                                                                                      |           |                                              |
| Blog 🗸                                |                                     | Uploaded 1 files(s) at 460 KB/s                                                      |           |                                              |
| Linki w nagłówku i stopce             |                                     |                                                                                      |           |                                              |
| Banery promocyjne                     |                                     | Close                                                                                |           |                                              |
| Ustawienia cookies                    |                                     |                                                                                      |           |                                              |
| Strony informacyjne                   |                                     | ins                                                                                  | ert Close |                                              |
| Szablony wiadomości<br>automatycznych | Edycja zaawa                        | nsowana                                                                              |           |                                              |
|                                       |                                     | ZAPISZ I WRÓĆ DO LISTY                                                               | ZAPISZ    |                                              |

Rysunek **A7** 

Upewnij się, że przesłany obrazek jest zaznaczony i kliknij przycisk *Insert* (Rysunek A8).

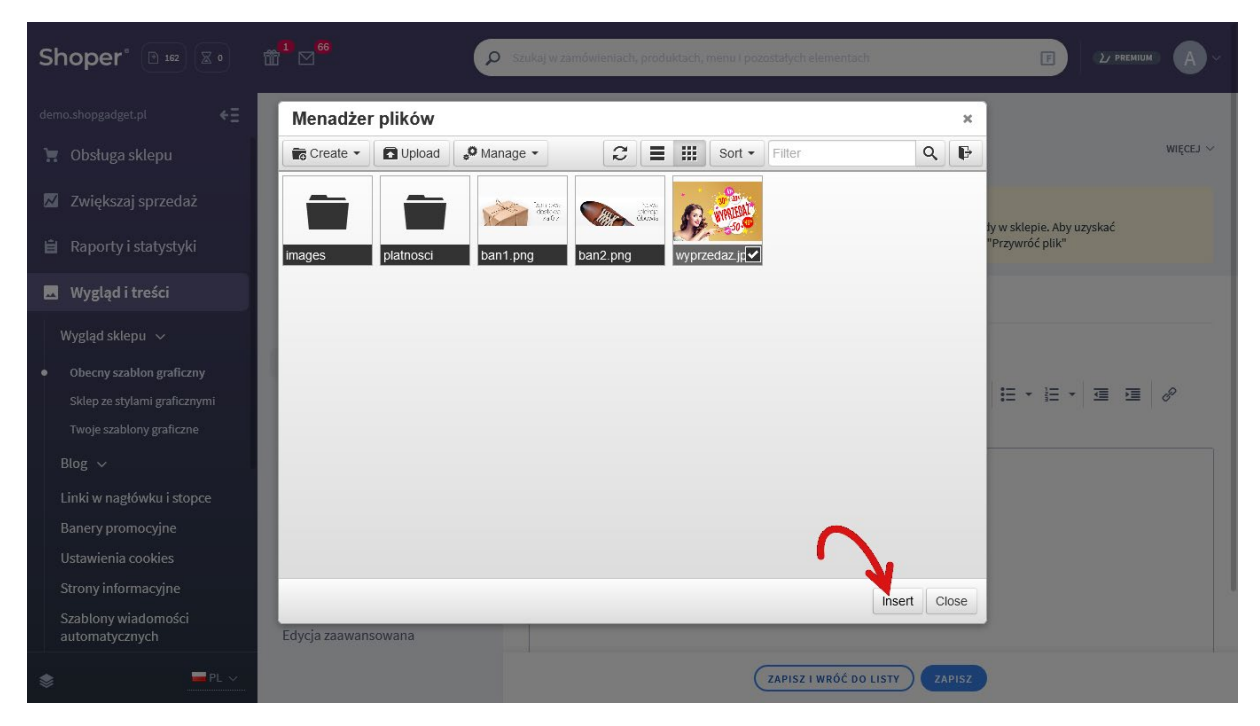

Rysunek **A8** 

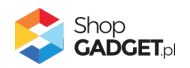

Zaznacz całą zawartość pola Źródło i skopiuj do schowka (Rysunek A9).

| Shoper® 🕒 162 🕱 0                                                                                                    | 📅 🗹 😚 Szukaj w zamówieniach, produktach, menu i pozostałych elementach E 💈 👔 PREMIURI 🗛 🗸                                                                                                    |
|----------------------------------------------------------------------------------------------------|----------------------------------------------------------------------------------------------------|
| demo.shopgadget.pl ←Ξ                                                                                                    |                                                                                                    |
| <ul> <li>Zwiększaj sprzedaż</li> <li>Raporty i statystyki</li> </ul>                                                                                                    | Ten styl graficzny zawiera zmodyfikowane pliki Wybrane narzędzia do edycji wyglądu mogą nie działać poprawnie, a wykorzystanie tego stylu graficznego może powodować błędy w sklepie. Aby uzyskać pełną zgodność, w zakładce "Edycja zaawansowana" przywróć oryginalną postać zmodyfikowanych plików za pomocą przycisku "Przywróć plik"                                                                                                    |
| 🖪 Wygląd i treści                                                                                                    | Wstaw/edytuj obrazek         Zaznacz całą zawartość i skopiuj (Ctrl + C)           Dane podstawowe         Image: Comparison of the comparison of the comparison |
| Wygląd sklepu v<br>Obecny szablon graficzny<br>Sklep ze stylami graficznymi<br>Twoje szablony graficzne<br>Blog v<br>Linki w nagłówku i stopce<br>Banery promocyjne<br>Ustawienia cookies<br>Strony informacyjne<br>Szablony wiadomości | Nagłówek Źródło   Stopka Opis obrazka   Strona główna Wymiary   640 x 424   Zaczwaj proczę   Lista produktów   Szczegóły produktu   Moduły   Galeria produktu   Własny styl CSS   Własny skrypt JS   Pliki graficzne                                                                                                    |
| automatycznych                                                                                                    | Edycja zaawansowana           ZAPISZ I WRÓĆ DO LISTY         ZAPISZ                                                                                                    |

Rysunek **A9** 

Kliknij **Anuluj** aby nie wstawiać obrazka do stopki sklepu.

Obrazek został przesłany do sklepu a w schowku systemowym znajduje się ścieżka do tego obrazka.

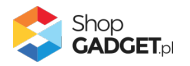

# Sprawdzone aplikacje, dzięki którym zwiększysz swoją sprzedaż

Chcesz lepszej konwersji w sklepie? Wyposaż go w aplikacje ShopGadget.pl. Aplikacje tworzymy tak aby twój sklep był jeszcze bardziej przyjazny dla klienta.

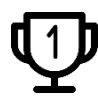

Nasza aplikacja <u>Multi Pop-up</u> została zainstalowana już w ponad 2500 sklepów Shoper.

Właścicielem marki ShopGadget jest WebCoders.eu Sp. z o.o. Właścicielem marki Shoper jest Shoper S.A.

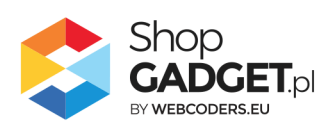

Instrukcja obsługi aplikacji © 2009 – 2024 WebCoders.eu Sp. z o.o. Wszelkie prawa zastrzeżone